ΟΙΚΟΝΟΜΙΚΟ ΠΑΝΕΠΙΣΤΗΜΙΟ ΑΘΗΝΩΝ

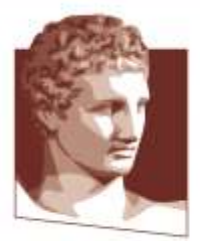

ATHENS UNIVERSITY OF ECONOMICS AND BUSINESS

# Οδηγός συμπλήρωσης απογραφικών δελτίων

# Μονάδα Διασφάλισης Ποιότητας (ΜΟ.ΔΙ.Π.)

Ιανουάριος 2019

# Περιεχόμενα

| 1. | Οδηγός απογραφικού διδακτικού έργου                  | . 2 |
|----|------------------------------------------------------|-----|
| 2. | Οδηγός δελτίου καταγραφής ερευνητικού έργου          | . 3 |
| 3. | Βοηθητικός οδηγός για τις παραθέσεις μελετητή Google | . 5 |
| 4. | Βοηθητικός οδηγός δημιουργίας αρχείου BibTex         | 13  |

# 1. Οδηγός απογραφικού διδακτικού έργου

Πλοηγηθείτε στο μενού Διδασκαλία / Διδασκόμενα μαθήματα.

**Στόχος**: Παραγωγή δελτίων αποτίμησης και περιγραφής μαθήματος για κάθε διδασκόμενο μάθημα του καθηγητή.

Ακολουθήστε τα παρακάτω βήματα:

#### Α. Συμπλήρωση στοιχείων μαθήματος

Για κάθε μάθημα που εμφανίζεται στον πίνακα Διδασκαλία / Διδασκόμενα μαθήματα:

- 1. Επιλέξτε τον σύνδεσμο "Μάθημα".
- Ελέγξτε και συμπληρώστε/διορθώστε τα στοιχεία του μαθήματος που έχουν καταχωρηθεί από τη γραμματεία.
- Πατήστε "Αποθήκευση" για προσωρινή αποθήκευση ή "ΟΚ" για αποθήκευση και επιστροφή στον πίνακα.

#### **Β. Υποβολή απογραφικού διδακτικού έργου**

Για κάθε μάθημα που εμφανίζεται στον πίνακα Διδασκαλία / Διδασκόμενα μαθήματα:

- 1. Επιλέξτε τον σύνδεσμο "Απογραφικό".
- 2. Συμπληρώστε όλα τα στοιχεία του απογραφικού.
  - Μπορείτε να αποθηκεύσετε την τρέχουσα κατάσταση με το κουμπί
     "Αποθήκευση" και να συνεχίσετε άλλη στιγμή την συμπλήρωση του απογραφικού.
- 3. Υποβάλλετε το απογραφικό με το κουμπί "Υποβολή".
  - Πριν την υποβολή μπορείτε να κάνετε προεπισκόπηση των στοιχείων
     επιλέγοντας τους συνδέσμους "Περιγραφή (gr-pdf)", "Αποτίμηση (pdf)",
     "Περίγραμμα (pdf)".

#### Παρατηρήσεις

- 1. Σε περίπτωση που χρειάζονται διορθώσεις σε υποβεβλημένο απογραφικό απευθυνθείτε στη ΜΟΔΙΠ για να κάνει αναίρεση της υποβολής.
- Τα υποβεβλημένα απογραφικά θα τα βρείτε στο μενού Έντυπα / Απογραφικά διδακτικού έργου.
- Για τη διευκόλυνσή σας έχουν αναρτηθεί οδηγίες και επικαιροποιημένα FAQ στην ιστοσελίδα της ΜΟΔΙΠ.

# 2. Οδηγός δελτίου καταγραφής ερευνητικού έργου

**Στόχος**: Παραγωγή του δελτίου καταγραφής ερευνητικού έργου.

Ακολουθήστε τα παρακάτω βήματα:

#### Α. Έλεγχος προσωπικών στοιχείων

- 1. Πλοηγηθείτε στο μενού Γενικά / Προσωπικά Στοιχεία.
- 2. Ελέγξτε τα προσωπικά σας στοιχεία.
- Σε περίπτωση που επιθυμείτε να κάνετε τροποποιήσεις πατήστε το κουμπί Επεξεργασία
  - \* Προσοχή: Το πεδίο "Επώνυμο (λατινικά)" θα πρέπει να συμφωνεί με το επώνυμό σας όπως εμφανίζεται στις δημοσιεύσεις σας. Σε περίπτωση που κάνετε διορθώσεις στο επώνυμο αποσυνδεθείτε και συνδεθείτε ξανά στο σύστημα.

#### **Β. Έλεγχος στοιχείων δημοσιεύσεων τελευταίας 5-ετίας**

- 1. Πλοηγηθείτε στο μενού Έρευνα / Δημοσιεύσεις / Διαχείριση Δημοσιεύσεων.
- Ταξινομήστε και ελέγξτε τα στοιχεία των δημοσιεύσεων (τουλάχιστον της τελευταίας 5ετίας).
- Βεβαιωθείτε ότι έχουν καταχωρηθεί σωστά ο "Τύπος", "Έτος δημοσίευσης" και "Φορέας χρηματοδότησης" επιλέγοντας το κουμπί "Επεξεργασία Λίστας" (κάτω μέρος του πίνακα).
  - Εισάγετε τυχόν διορθώσεις απευθείας στον πίνακα και επιλέξτε
     "Αποθήκευση Αλλαγών".

#### Γ. Προσθήκη νέων δημοσιεύσεων

- 1. Πλοηγηθείτε στο μενού Έρευνα / Δημοσιεύσεις / Εισαγωγή από αρχείο.
- 2. Επιλέξτε αρχείο κατάλληλου μορφότυπου (bibtex ή RIS) με το κουμπί Αναζήτηση.
- 3. Επιλέξτε το κουμπί "Προσθήκη δημοσιεύσεων".
- 4. Ακολουθήστε τον οδηγό για απαλοιφή διπλότυπων δημοσιεύσεων.

#### Μπορείτε να προσθέσετε μεμονωμένες δημοσιεύσεις ως εξής:

- 1. Πλοηγηθείτε στο μενού Έρευνα / Δημοσιεύσεις / Διαχείριση Δημοσιεύσεων.
- 2. Επιλέξτε το κουμπί "Προσθήκη" στο κάτω μέρος του πίνακα.
- 3. Συμπληρώστε τα στοιχεία της δημοσίευσης.

#### Δ. Προσθήκη ερευνητικών έργων

- 1. Πλοηγηθείτε στο μενού Έρευνα / Ερευνητικά Έργα/ Αυτόματος εντοπισμός έργων.
- 2. Ελέγξτε τα έργα που εμφανίζονται στον πίνακα.
  - Αν υπάρχουν έργα στα οποία δεν συμμετέχετε ή δεν επιθυμείτε να συνδεθούν με το προφίλ σας επιλέξτε τα και πατήστε "Διαγραφή Επιλεγμένων" και "Αποθήκευση".

- Αν επιθυμείτε την αποθήκευση όλων των έργων πατήστε το κουμπί
   Αποθήκευση όλων.
- 3. Επιλέξτε το κουμπί "Επεξεργασία Λίστας" και σημειώστε τα ερευνητικά έργα.
- 4. Πατήστε "Αποθήκευση Αλλαγών".

#### Ε. Καταγραφή αναγνώρισης ερευνητικού έργου

- 1. Πλοηγηθείτε στο μενού Έρευνα / Αναγνώριση επιστημονικού έργου.
- Ελέγξτε ότι ο πίνακας περιλαμβάνει γραμμή με τις "Ετεροαναφορές Google Scholar" μέχρι το τρέχον έτος (2015).
- Σε περίπτωση που δεν υπάρχει προσθέστε μια νέα εγγραφή πατώντας το κουμπί "Προσθήκη".
- 4. Επαναλάβετε την διαδικασία για τις υπόλοιπες κατηγορίες αναγνώρισης επιστημονικού έργου.

#### ΣΤ. Υποβολή δελτίου καταγραφής ερευνητικού έργου

- 1. Πλοηγηθείτε στο μενού Έρευνα / Δελτίο καταγραφής ερευνητικού έργου.
- 2. Ελέγξτε την καρτέλα Στοιχεία Ερευνητή.
  - Αν χρειάζονται αλλαγές ακολουθήστε τις οδηγίες του βήματος Α. Έλεγχος προσωπικών στοιχείων
- 3. Ελέγξτε την καρτέλα Επιστημονικές δημοσιεύσεις
  - Αν χρειάζονται αλλαγές στον πίνακα Επιστημονικές δημοσιεύσεις ή Επιστημονικές δημοσιεύσεις της τελευταίας πενταετίας επικαιροποιήστε τα στοιχεία των δημοσιεύσεών σας ακολουθώντας τα βήματα: Β. Έλεγχος στοιχείων δημοσιεύσεων τελευταίας 5-ετίας και Γ. Προσθήκη νέων δημοσιεύσεων.
  - Αν χρειάζονται αλλαγές στον πίνακα Αναγνώριση του επιστημονικού και άλλου έργου επικαιροποιήστε τα στοιχεία αναγνώρισης επιστημονικού έργου ακολουθώντας τις οδηγίες του βήματος Ε. Καταγραφή αναγνώρισης ερευνητικού έργου.
- 4. Ελέγξτε την καρτέλα Ερευνητικά Προγράμματα
  - Αν χρειάζονται αλλαγές στους πίνακες 5, 6 ακολουθήστε τις οδηγίες του βήματος Δ. Προσθήκη ερευνητικών έργων.
- 5. Συμπληρώστε όλα τα στοιχεία των ερωτήσεων 1-19.
- 6. Πατήστε "Ενημέρωση" για προσωρινή αποθήκευση ή "ΟΚ" για αποθήκευση και επιστροφή στην αρχική σελίδα.
- 7. Υποβάλλετε το δελτίο καταγραφής ερευνητικού έργου με το κουμπί "Υποβολή".

#### Παρατηρήσεις

- 1. Σε περίπτωση που χρειάζονται διορθώσεις σε υποβεβλημένο απογραφικό απευθυνθείτε στη ΜΟΔΙΠ για να κάνει αναίρεση της υποβολής.
- Τα υποβεβλημένα απογραφικά θα τα βρείτε στο μενού Έντυπα / Απογραφικά ερευνητικού έργου.
- Για τη διευκόλυνσή σας έχουν αναρτηθεί οδηγίες και επικαιροποιημένα FAQ στην ιστοσελίδα της ΜΟΔΙΠ.

# **3.** Βοηθητικός οδηγός για τις παραθέσεις μελετητή Google

#### Βήμα 1°: Δημιουργία λογαριασμού στο Google

Για να δημιουργήσετε προσωπικό λογαριασμό gmail θα πρέπει μέσω του browser που χρησιμοποιείται (πχ. Mozilla, Chrome) να μπείτε στην αρχική σελίδα της google (www.google.gr).

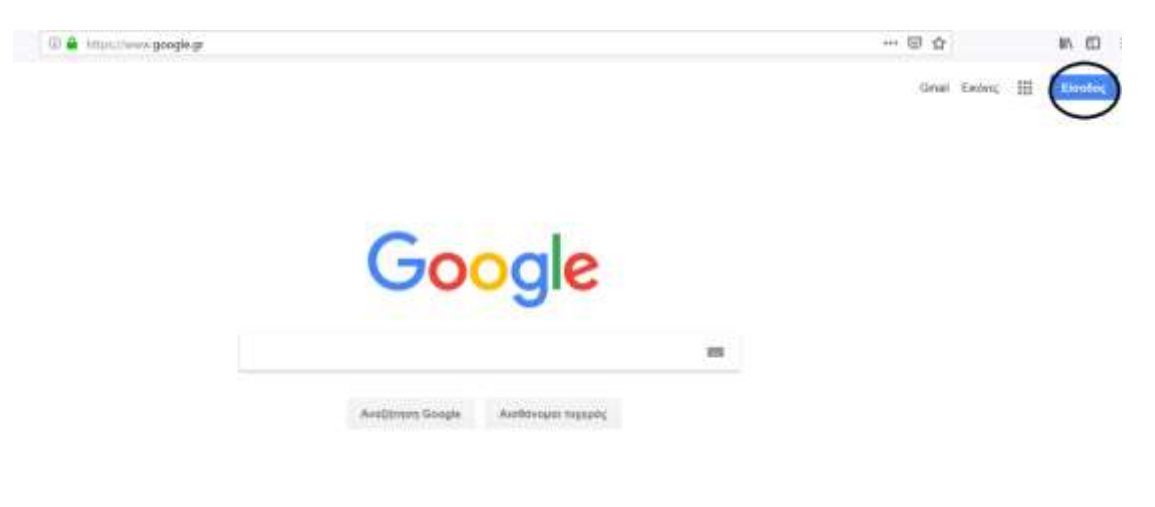

#### Οθόνη 1

Για την δημιουργία λογαριασμού gmail επιλέξτε την εντολή «**Είσοδος**» (πάνω δεξιά στην Οθόνη 1). Σε περίπτωση που έχετε ήδη λογαριασμό gmail πηγαίνετε κατευθείαν στο βήμα 2.

Εν συνεχεία, αν επιλέξετε την εντολή «Είσοδος», σας εμφανίζει την Οθόνη 2. Επιλέξτε την εντολή «**Δημιουργία λογαριασμού**».

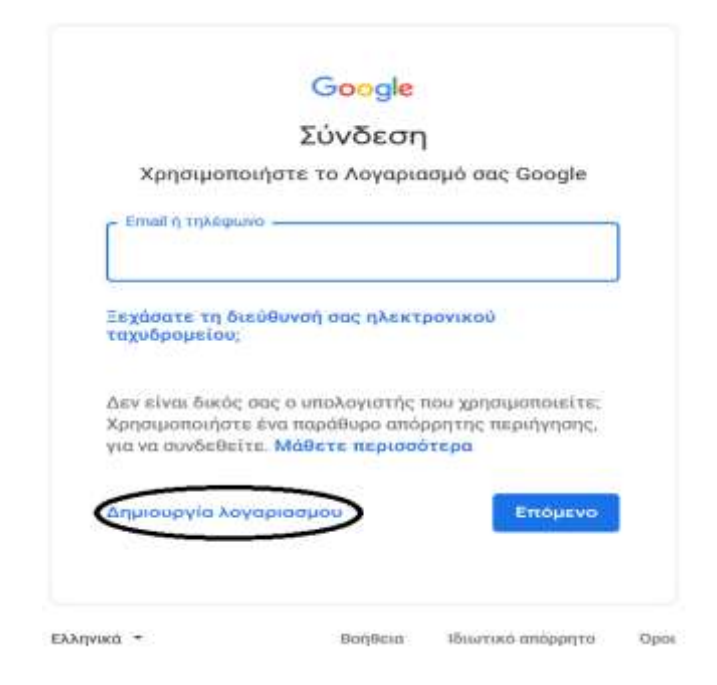

Οθόνη 2

Επιλέγοντας την εντολή «Δημιουργία λογαριασμού» μεταφέρεστε στην Οθόνη 3.

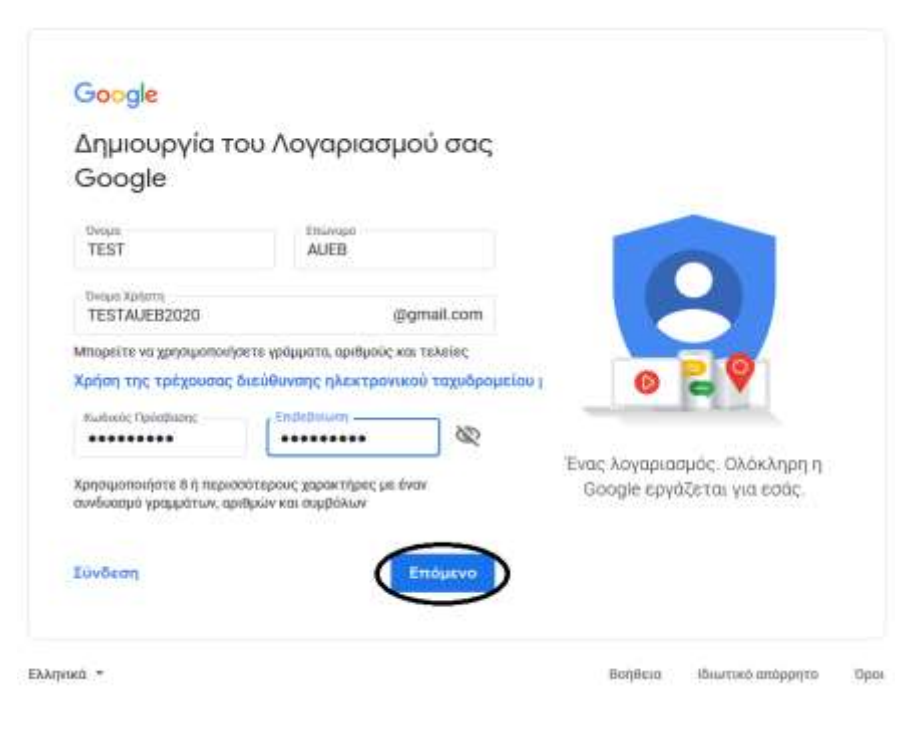

Οθόνη 3

Για τη δημιουργία νέου λογαριασμού θα πρέπει να εισάγετε υποχρεωτικά τα ακόλουθα στοιχεία: **Ονοματεπώνυμο, όνομα χρήστη και κωδικό πρόσβασης**. Αν <u>δεν</u> επιθυμείτε να δημιουργήσετε ηλεκτρονικό ταχυδρομείο gmail, επιλέγετε την εντολή «**Χρήση της τρέχουσας διεύθυνσης ηλεκτρονικού ταχυδρομείου**». Εφόσον έχετε συμπληρώσει όλα τα πεδία επιλέξτε την εντολή «**Επόμενο**», που σας μεταφέρει στην Οθόνη 4.

| Καλώς                                      | ήρθατε στο Go                                                  | ogle                      |                                 |
|--------------------------------------------|----------------------------------------------------------------|---------------------------|---------------------------------|
| (2)<br>TESTAUEB2                           | 020@gmail.com                                                  |                           |                                 |
| <b>} =</b> -                               | Αριθμός, τηλαφώνου (πρ                                         | сооцистино)               |                                 |
| θα χρήτωστό<br>λογομιασμού                 | κήσουμε τον αριθμό σας για τη<br>Δεκ θο είναι ορατός σε άλλους | e anapásian<br>c aphonaic |                                 |
| <ul> <li>Διεύθυνα<br/>(προοκρετ</li> </ul> | η ηλεκτρονικού τοχυδρομκ<br>πικό)                              | ίου ανάκτησης             |                                 |
| θα την χρησι.<br>λογαρκασμά ό              | ος<br>υστοιήσουψε για να διατηβήσου                            | ψε ασφαλή τον             |                                 |
| Helpel<br>T                                | ιανουάριος                                                     | 1970                      | e 2                             |
| To yestela o                               | NOC .                                                          |                           | Τα ποραωτικά στοιχεία σας είναι |
| 1 9000                                     |                                                                | +                         | ιδιωτικά και αρφαλή             |
| Fovolko                                    |                                                                |                           |                                 |
| Ary milian                                 | US TO BRANCH                                                   |                           |                                 |
| Προσορμοσ                                  | µžvo                                                           |                           |                                 |
| Пертурсы                                   | wo                                                             | Епонечо                   | )                               |

Οθόνη 4

Εν συνεχεία, θα πρέπει υποχρεωτικά να συμπληρώσετε **την ημερομηνία γέννησης**, καθώς και **το φύλο** για να μπορεί να συνεχιστεί η διαδικασία δημιουργίας λογαριασμού. Τα εν λόγω στοιχεία, όπως αναφέρει και το google, χρησιμοποιούνται για την ασφάλεια του λογαριασμού σας. Παράλληλα, μπορείτε προαιρετικά να συμπληρώσετε το **αριθμό του κινητού σας τηλεφώνου** και κάποια **άλλη διεύθυνση ηλεκτρονικού ταχυδρομείου**, που έχετε στη διάθεσή σας, προκειμένου να ανακτήσετε την διεύθυνση ηλεκτρονικού ταχυδρομείου (e-mail) ή/και τον κωδικό πρόσβασης σε περίπτωση που τα έχετε ξεχάσει. Εφόσον έχετε συμπληρώσει τα πεδία επιλέξτε την εντολή «**Επόμενο**», που σας μεταφέρει στην Οθόνη 5.

| AT                                                                  | τόρρητο και Όροι                                                                                                    |                                                                                                    |
|---------------------------------------------------------------------|----------------------------------------------------------------------------------------------------|----------------------------------------------------------------------------------------------------|
| εμεί<br>προ<br>τράι<br>ουτι<br>'Πεγ<br>να τι<br>να σ<br>μετι<br>(my | ς αντιμετωπίζουμε αυτά τα δεδομένα ως<br>αωτικά στοιχεία. Μπορείτε πλέον να ελέγχετε τον<br>πο με τον οποίο συλλέγουμε και χρησιμοποιούμε<br>3 τα δεδομένα, κάνοντος κλικ στο στοιχείο<br>οιοσότερες επιλογιές <sup>2</sup> παρακάτω. Μπορείτε πάντα<br>ροσαρμόσετε τα στοιχεία ελέγχου σος αργότερα ή<br>ποσύρετε τη συναίνεσή σας μελλαντικό,<br>άβαίνοντας στη σελίδα Ο Λογαριάσμός μου<br>account.google.com). |                                                                                                    |
| 2                                                                   | Συμφωνώ με τους Όρους Παραχής Υπηρεσιών<br>της Google<br>Συμφωνώ με την επεξεργασία των πληροφοριών<br>μοο όπως περιγρόφεται παραπάνω και άπως<br>εξηγείται περαιτέρω στην Πολιτική απορρήτου                                                                                                    | Εσείς έχετε τον έλεγχο των<br>δεδομένων που αυλλέγουμε κα<br>του τρόπου με τον οποίο<br>χρησιμοποιούνται<br>• |
| A)                                                                  | τόρωση Δημιουργία Λεγαριασμού                                                                                                    | 5                                                                                                    |

Οθόνη 5

Θα πρέπει να συμφωνήσετε με τους όρους του google και να επιλέξετε την εντολή «Δημιουργία Λογαριασμού».

#### Βήμα 2°: Είσοδος στο Google Scholar (Google Μελετητής)

Για να εισέλθετε στο Google Scholar θα πρέπει να μπείτε στη σελίδα <u>https://scholar.google.gr</u> (Οθόνη 6).

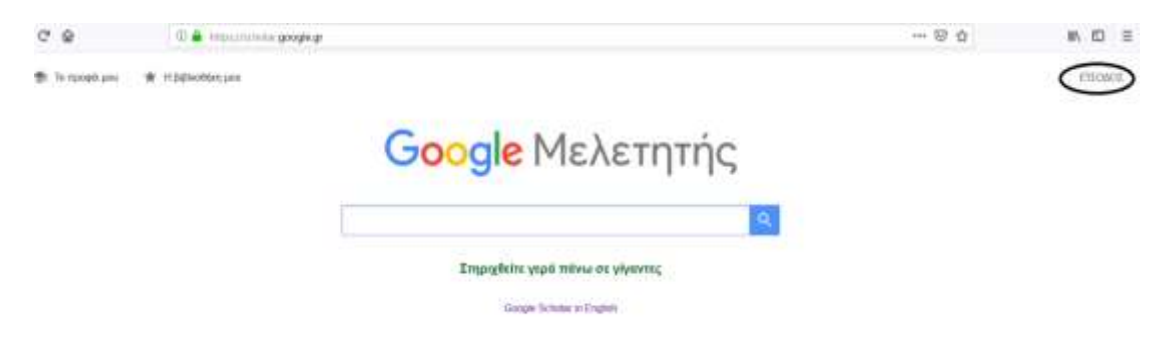

Οθόνη 6

Επιλέξτε την εντολή «**Είσοδος**», που βρίσκεται πάνω δεξιά της Οθόνη 6 και σας μεταφέρει στην Οθόνη 7.

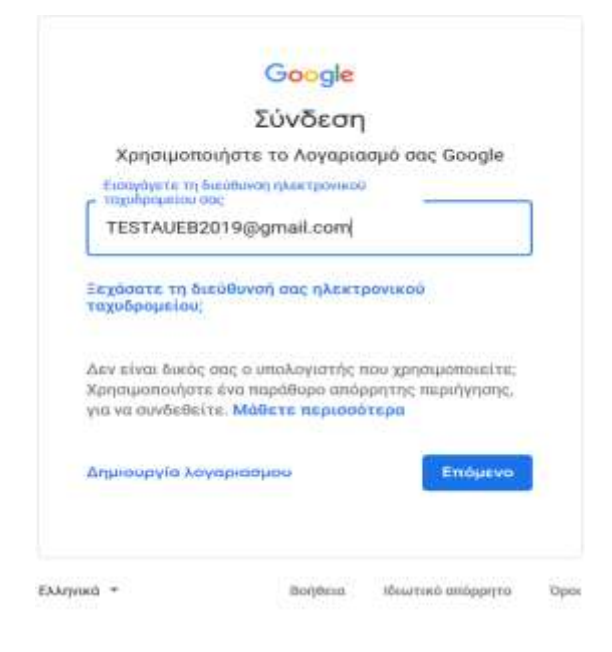

Οθόνη 7

Εισάγετε **την ηλεκτρονική σας διεύθυνση (e-mail) και τον κωδικό πρόσβασης**. <u>ΠΡΟΣΟΧΗ</u>: Κάθε φορά που εισέρχεστε στο Google Scholar θα πρέπει να συμπληρώνετε το e-mail σας και τον κωδικό πρόσβασης. Εάν ξεχάσατε το e-mail ή/και το κωδικό πρόσβασης, μπορείτε να τα ανακτήσετε μέσω της «**Διεύθυνσης ηλεκτρονικού ταχυδρομείου ανάκτησης**» που είχατε δηλώσει κατά την δημιουργία λογαριασμού στο google (Οθόνη 4).

# Βήμα 3°: Δημιουργία profile ερευνητή στο Google Scholar (Google Μελετητής)

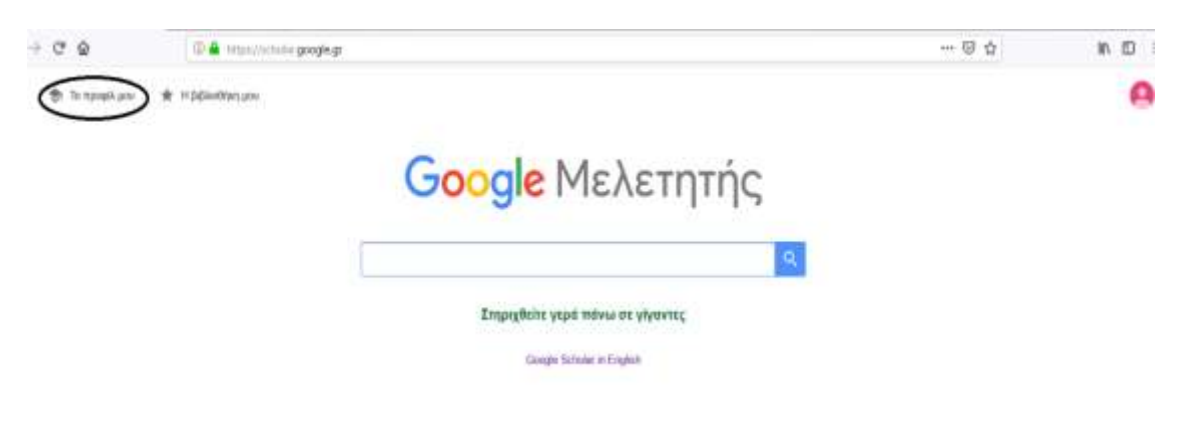

Εφόσον εισέλθετε στο Google Scholar, σας εμφανίζεται η Οθόνη 8.

Οθόνη 8

Για να δημιουργήσετε το προσωπικό σας προφίλ θα πρέπει να επιλέξετε την εντολή «**Το προφίλ μου**», που βρίσκεται πάνω αριστερά στην Οθόνη 8 και σας μεταφέρει στην Οθόνη 9.

| Προφίλ<br>Αρθρα<br>Ρυθμίαος | Παρακολουθήστε τις αναφορές στα άρθρα σας. Εμφανίζονται στον Μελετητή.<br>testaueb2020@gmail.com Αλλογή λογαριοσμού<br>Ονομα<br>πχ. George Papadopoulos<br>Το ονοματιπώνωμό σας όπως εμφανίζιται στα άρθρο σας<br>Συνεργασία<br>Professor in Economics, Athens University of Economics and Business<br>Π χ. Χαθητητής Φυσικής, Πανατιστήμιο Πρίνεπον<br>Μήνυμα ηλέκτρονικού ταχυδρομείου για επαλήθευση<br>ποχοι@aueb.gr<br>Π χ. einden@pinceton.edu<br>Πεδία ενδιαφέροντος<br>macroeconomics<br>Π χ. γεινεή σελίδα (προαιρετικό) |
|-----------------------------|----------------------------------------------------------------------------------------------------|
|                             | TL x http://www.princolon.edu/-existen                                                                                                    |

Οθόνη 9

Στον σύνδεσμο «Προφίλ» μπορείτε να συμπληρώσετε τα παραπάνω πεδία. <u>ΠΡΟΣΟΧΗ</u>: Στο πεδίο «Συνεργασία» θα πρέπει να είναι εμφανής η επίσημη ονομασία του Πανεπιστημίου στην αγγλική γλώσσα: "Athens University of Economics and Business".

Εφόσον έχετε συμπληρώσει όλα τα πεδία επιλέξτε την εντολή «**Επόμενο**», που σας μεταφέρει στην Οθόνη 10.

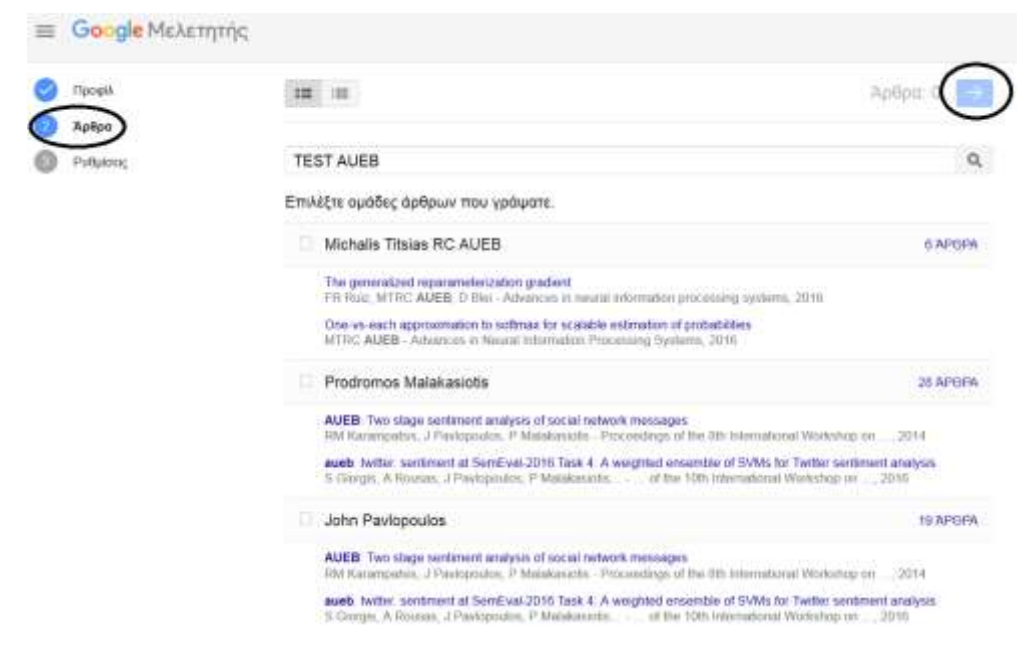

#### Οθόνη 10

Στον σύνδεσμο «Άρθρα» μπορείτε να επιλέξετε μεμονωμένα άρθρα ή/και ομάδες άρθρων στα οποία είστε συγγραφέας, βάσει του επίσημου ονοματεπώνυμου που έχετε δηλώσει στο Google Scholar. <u>ΠΡΟΣΟΧΗ</u>: Το Google Scholar αναζητά στη βάση δεδομένων του όλα τα άρθρα με βάση το επίσημο ονοματεπώνυμο που δηλώσατε. Αν στα επιστημονικά άρθρα σας έχετε διαφορετικό ονοματεπώνυμο απ' αυτό που δηλώσατε στο Google Scholar, τότε δεν θα σας εμφανίζονται κατά την αναζήτηση.

Εφόσον επιλέξετε τα μεμονωμένα άρθρα ή/και τις ομάδες άρθρων που σας ανήκουν, επιλέξτε το βελάκι (→), που βρίσκεται πάνω δεξιά στην Οθόνη 10 για να μεταφερθείτε στην Οθόνη 11.

| ≡ | Google Μελετητής |                                                                                                    |
|---|------------------|----------------------------------------------------------------------------------------------------|
| 0 | Προφίλ           | Ενημερώσεις άρθρου                                                                                                    |
| 0 | A0800            | Ο Μελετητής εντοπίζει αυτόματα τα νέα άρθρα και τις αλλαγές σε υπάρχοντα άρθρα.                                                                               |
| - |                  | <ul> <li>Αυτόματη εφαρμογή ενημερώσεων</li> </ul>                                                                                                    |
| Q | Ρυθμίσεις        | 🚫 Να λαμβάνω τις ενημερώσεις μέσω ηλεκτρονικού ταχυδρομείου για έλεγχο                                                                                        |
|   |                  | Ορατότητα προφίλ                                                                                                    |
|   |                  | Τα δημόσια προφίλ διευκολύνουν τους συναδέλφους σας να εντοπίσουν και να<br>παρακολουθήσουν το έργο σας. Διαθέτουν επίσης μια εξατομικευμένη λίστα ανάγνωσης. |
|   |                  | 🗹 Δημοσιοποίηση του προφίλ μου                                                                                                    |
|   |                  | TEAOS                                                                                                    |

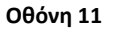

Στον σύνδεσμο «Ρυθμίσεις» σας δίνεται η δυνατότητα να επιλέξετε αν θέλετε οι ενημερώσεις των νέων σας άρθρων και οι αλλαγές σε υπάρχοντα άρθρα να γίνονται αυτόματα από το Google Scholar ή να λαμβάνετε τις ενημερώσεις μέσω e-mail για να κάνετε τον έλεγχο. <u>ΠΡΟΣΟΧΗ</u>: Επιλέξτε «Δημοσιοποίηση του προφίλ μου» προκειμένου να προβάλετε το ερευνητικό σας έργο στην διεθνή επιστημονική κοινότητα.

Όταν συμπληρώσετε τα πεδία, επιλέξτε την εντολή «**Τέλος**» για να ολοκληρωθεί η διαδικασία δημιουργίας προφιλ ερευνητή. Στη συνέχεια, το Google Scholar σας μεταφέρει στο προσωπικό σας προφίλ (Οθόνη 12).

| 1        | TEST AUEB<br>Αγνωστη συντργασ<br>Μη επαληθεωμένη δ                                                          | ία<br>Ια<br>Ιαιώθυνση ηλ. ταχυδρομείου  | - 1000       |      | Συν-συγγραφείς<br>Δεν επίεχουν συν-συγγραφείς |
|----------|----------------------------------------------------------------------------------------------------|-----------------------------------------|--------------|------|-----------------------------------------------|
| II THADE | 0 :                                                                                                    |                                         | DWADGETALADD | EIOI |                                               |
|          | Προσέθηση αμάδων<br>ακάφων<br>Προσθήκη άφθων<br>Ρροστήθη άφθων<br>Προστήθη άφθων<br>κατά μότο<br>αλαμέρφωτη | ν επέρχουν άρξος σε αυτό το τροφίλ.<br> |              |      |                                               |

Οθόνη 12

Στο προσωπικό σας προφίλ του ερευνητή (Οθόνη 12) μπορείτε να:

- Προσθέσετε κάποια προσωπική σας φωτογραφία που να εμφανίζεται στο προφίλ σας, καθώς και να επεξεργαστείτε το υπάρχον προφίλ (πχ. αλλαγή ονόματος, πεδία ενδιαφέροντος κτλ. – Οθόνη 9),
- Δείτε για κάθε επιστημονική σας δημοσίευση, τον τίτλο, το έτος δημοσίευσης και τον αριθμό των παραθέσεων.
- Προσθέσετε δημοσιεύσεις μέσω των επιλογών (Οθόνη 12):
  - Προσθήκη ομάδων άρθρων: Επιλέξτε ομάδες άρθρων των οποίων είστε συγγραφέας, από λίστα που εμφανίζει το Google Scholar.
  - Προσθήκη άρθρων: Επιλέξτε άρθρα που έχετε συντάξει, από λίστα που εμφανίζει το Google Scholar.
  - ο Προσθήκη άρθρου με μη αυτόματο τρόπο (δείτε την παρακάτω εικόνα):

|                             | ататрачко фин           | dedatation Repúblic   | o mpuo ser | angi enterutive | Yndexon Becompline | Rives |
|-----------------------------|-------------------------|-----------------------|------------|-----------------|--------------------|-------|
| Thing                       |                         |                       |            |                 |                    |       |
| 3 evenesi                   | The maxio0/reads Figure | δοποιώλου, Μαρία, Τερ | the Nikoe  |                 |                    |       |
| Hatanaioviti<br>dependentes | Da napólogia. 2008.     | 12/2008 § 51/12/2008  |            |                 |                    |       |
| Etaemysweb                  |                         |                       |            |                 |                    |       |
| franc                       |                         |                       |            |                 |                    |       |
| Tritanc                     |                         |                       |            |                 |                    |       |
| Tunfei,                     |                         |                       |            |                 |                    |       |
| Exhlory                     |                         |                       |            |                 |                    |       |

- Διαμόρφωση ενημερώσεων άρθρων (δείτε Οθόνη 11)
- Διαγράψετε δημοσιεύσεις.
- Εξάγετε δημοσιεύσεις στις ακόλουθες μορφές αρχείων: Bibtex, EndNote, RefMan και CSV.
- Επιλέξετε «Συν-συγγραφείς» δημοσιεύσεων, μέσω της επιλογής «ΕΠΕΞΕΡΓΑΣΙΑ», που βρίσκεται πάνω δεξιά στην Οθόνη 12.
- Παρακολουθείτε τα στατιστικά στοιχεία του συνολικού αριθμού των παραθέσεών σας, καθώς του αριθμού των παραθέσεων της τελευταίας πενταετίας. Επιπλέον, δίνονται στοιχεία σχετικά με τους δείκτες h-index και i10-index για το σύνολο των παραθέσεών σας, καθώς των παραθέσεων της τελευταίας πενταετίας (δείτε την παρακάτω εικόνα):

### Οδηγός συμπλήρωσης απογραφικών δελτίων

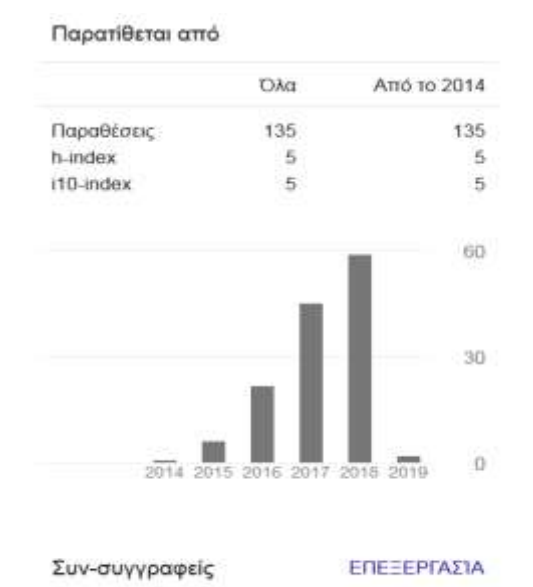

Δεν υπάρχουν συν-συγγραφείς

# 4. Βοηθητικός οδηγός δημιουργίας αρχείου BibTex

#### Α. Δημιουργία αρχείου BibTex από τη Scopus

1. Στη μηχανή αναζήτησης ο ερευνητής εισάγει στο σύνδεσμο «Search for:» τα απαραίτητα στοιχεία (π.χ. Επίθετο, Ίδρυμα κ.α.) για να βρει τις δημοσιεύσεις του.

| + > www.scopus.com/home.url          | ۲<br>۲                                                                  |
|--------------------------------------|-------------------------------------------------------------------------|
| SciVerse<br>Scopus                   | ct   Scopus   Applications                                              |
| Search Sources Analytics Alerts M    | lylist Settings Live Chat ⊢                                             |
|                                      |                                                                         |
| Document search Author search Affili | ation search Advanced search                                            |
|                                      | Search tips                                                             |
| Search for:                          | in Article Title, Abstract, Keywords 🛛 ?                                |
| E.g., "heart attack" AND stress      |                                                                         |
|                                      | Add search field   Search                                               |
| Limit to:                            |                                                                         |
| -<br>Date Range (inclusive)          | Document Type                                                           |
| 💿 Published 🛛 All years 💌 to 🛛 F     | resent 💌 ALL 💌                                                          |
| Added to Scopus in the last 7        | 🗸 days                                                                  |
| Subject Areas 🕕                      |                                                                         |
| Life Sciences (> 4,300 titles.)      | Physical Sciences (> 7,200 titles.)                                     |
| Health Sciences (> 6,800 titles.     | 100% Medline coverage) 🔽 Social Sciences & Humanities (> 5,300 titles.) |
|                                      | Search                                                                  |

2. Η μηχανή αναζήτησης εμφανίζει τις δημοσιεύσεις βάσει των στοιχείων που καταχωρήθηκαν (π.χ. Athens University of Economics and Business).

| Your query TITLE-ABG-KEY(ather                                         | no unive<br>ni <mark>() ()</mark> s<br>recutto 3 | sity of economics AND business) <                                                                                                    | -2                                                   |      |                                                                      |
|------------------------------------------------------------------------|--------------------------------------------------|----------------------------------------------------------------------------------------------------|------------------------------------------------------|------|----------------------------------------------------------------------|
|                                                                        | 6 di                                             | current results   IIII Analyze results   Show all abstracts                                                                                                    |                                                      |      | Surf by Date (News)                                                  |
| Search within results                                                  | 8                                                | 🖤 👽 Described   📴 Expect   📰 View citation overview   🄫 View Cit                                                                                                    | nd by   Mare                                         |      |                                                                      |
| Search                                                                 |                                                  | Document title                                                                                                    | Author(s)                                            | Date | Source title                                                         |
| Refine results<br>Limit to Exclude                                     | 1                                                | APIn, libration, and code                                                                                                    | Spinetta, D.                                         | 2012 | 1666 Software 29 (6) , wt. no.<br>6036726 , pp. 85-86                |
| Veat 3<br>2012 (1)<br>2011 (1)                                         |                                                  | How to culturate engaged employees.                                                                                                    | Viachoutselos, C.A.                                  | 2011 | Harvard business review 99<br>(9) , pp. 123-126, 139                 |
| 2009 (1)<br>2004 (1)<br>2001 (1)                                       | 3                                                | Self-reported and clinically-diagnosed dental needs: determining the factors that affect subjective assessment.                                                                                                    | Serenidi, K., Koletzi-Rounari,<br>H., Kandilorou, H. | 2009 | Oral beatth & preventive<br>dentisity 7 (2) , pp. 183-190            |
| Author Bane 3                                                          | E 4                                              | An automated university course timetabling system developed<br>in a distributed environment: A case study                                                                                                    | Dinopoulou, M., Milotta, P.                          | 2004 | European Journal of<br>Operational Research 153 (1)<br>, pp. 136-147 |
| Denepsulau, M. (2)                                                     | 3                                                | Full Text   G Show atotract   Halafail documents                                                                                                    |                                                      |      |                                                                      |
| Kandilerou, H. (1)<br>Kaboslaros, Y. (1)<br>Kaletsi-Kounari, H. (1)    |                                                  | Implementation of a university course and examination timetabling system                                                                                                    | Dimopoulou, M., Mikdio, P.                           | 2001 | European Journal of<br>Operational Research 130 (1)<br>, pp. 202-213 |
| Viewmane                                                               | 100                                              | Final Chiertheas in Description Frommises                                                                                                    | Materia Agence 10                                    | 1004 | Internal of Concentration                                            |
| Subject Area 3                                                         |                                                  | a construction of a second second s | Concernance of the                                   | 100  | Economics 19 (3) . pp.                                               |
| Decision Sciences (2)<br>Economics. (2)<br>Econometrics and<br>Finance |                                                  | Fall Text                                                                                                    | nd by [ Warn_=                                       |      | 392-409                                                              |

3. Ο ερευνητής από τη λίστα που θα εμφανιστεί επιλέγει τις δημοσιεύσεις που επιθυμεί και έπειτα επιλέγει «Export».

| Edit   📓 tare   🗣 Seta     | no university of economics AND business)<br>Inti] 🔯 Sathaal          |                                                     |      |                                                                 |      |
|----------------------------|----------------------------------------------------------------------|-----------------------------------------------------|------|-----------------------------------------------------------------|------|
| secondaly documents   Gett | repetts 303 Web                                                      |                                                     |      |                                                                 |      |
| 6 document results ) 📶 🖉   | alyza resulta   Shew al alutracta                                    |                                                     |      | Sort by Date (Newes                                             | Ð    |
| Page Desertant I           | Eleport I 🕅 View station eventies I 🍽 View Ether by I. More          |                                                     |      |                                                                 |      |
| Pocumentatio               |                                                                      | Author(s)                                           | Date | Source title                                                    | Clec |
| Daris, Bararies, and a     | ode<br>G Show abstract                                               | Spinelio, D.                                        | 2012 | (EEE Software 29 (6) , ert. no.<br>6336728 , pp. 85-86          | 0    |
| Twee to cultivate and      | aged employees.                                                      | Vachatacce, C.A.                                    | 2011 | Hervard Business /review 59 (9) , pp. 123-126, 139              | 1    |
| Self-reported and el       | inically-diagnosed dential needs: determining the factors            | Serendi, K., Koletsi-Kounari, H.,<br>Kandilorov, H. | 2009 | Oral bealth & preventive developy7<br>(2), pp. 182-190          | 1    |
| An automated unive         | uity course famelabling system developed in a distributed<br>e study | Dimopolation, M., Millolite, P.                     | 2004 | European Journal of Operational<br>Research153 (1), pp. 136-147 | 16   |
| Fall_Test I                | G Shree abstract   Related documents                                 |                                                     |      |                                                                 |      |
| 5 Full Test 1              | university course and examination timetabling system                 | Dinopoulou, M., Milatis, P.                         | 2001 | European Journal of Operational<br>Neaearch130 (1), pp. 202-213 | ×    |
| E firms' Objectives in     | Transition Economies                                                 | Katooulicos, Y                                      | 1994 | Journal of Comparative Economics 19<br>(3) , pp. 392-409        |      |
| Page Domitad               | Expert 1 100 View citation aveniew I 🕶 View Cited by 1 More          |                                                     |      |                                                                 |      |

4. Στο σύνδεσμο «Export format» επιλέγει τη μορφή αρχείου «Bibtex», ενώ έχει τη δυνατότητα με το σύνδεσμο «Output» να επιλέγει ποια στοιχεία θέλει να εμφανίζονται σε κάθε του δημοσίευση (Συγγραφέας, Τίτλος, Έτος, DOI, Τόμος, Σελίδες, Εκδότης κ.ά.).

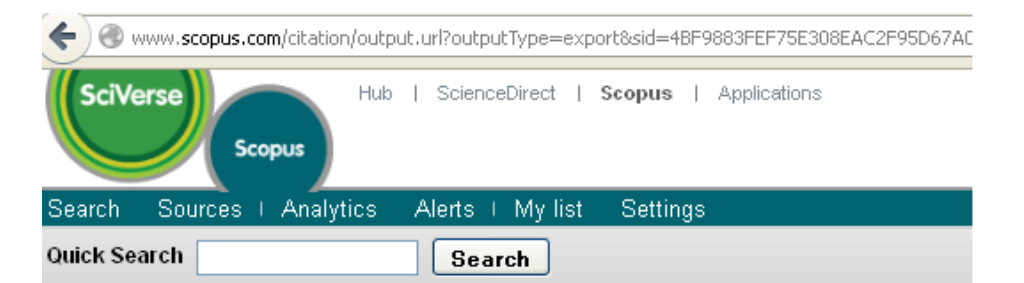

### Output: Export, Print, E-mail or Create a Bibliography

| Select the desired output type for the 3 selected documents.                                                                                                    |  |
|----------------------------------------------------------------------------------------------------|--|
| 💿 🗈 Export 🔿 🖳 Print 🔿 ĭ E-mail 🔿 🎢 Bibliography                                                                                                    |  |
| Export: Choose your preferences and click Export.                                                                                                    |  |
| Export format: BibTeX                                                                                                    |  |
| Output:       Citations only         Citations only       Convertion         Abstract format       Abstract format         Abstract format with References       Complete format         Selected output       Specify fields to be Exported         Citation information       Author(s)         Document Title       Year         Source Title       Volume, Issue, Pages         Citation count       Source and Document Type |  |

5. Αφού ολοκληρωθούν όλες οι παραπάνω διαδικασίες, ο ερευνητής επιλέγει το κουμπί «Export» για να εξάγει τις δημοσιεύσεις σε αρχείο BibTex.

| 🗲 🔮 www.scopus.com/citation/output.url?outputType=export&sid=4BF9883FEF75E308EAC2F95D67A00865.y7E5Ln | dDIsN8cE7qwv 🏠 🔻 C | 8 - Google        |
|----------------------------------------------------------------------------------------------------|--------------------|-------------------|
| Hub   ScienceDirect   Scopus   Applications                                                          |                    | Register   Logir  |
| Scopus                                                                                               |                    | HELLENIC ACADEMIC |
| Search Sources Analytics Alerts My list Settings                                                     | Live Chat   Help   | Tutorials         |
| Ouick Search Search                                                                                  |                    |                   |

#### Output: Export, Print, E-mail or Create a Bibliography

| Select the desired output type for the 3 selected documents.                                                                                                    | Άνοιγμα scopus.bib                                                                                                    |
|----------------------------------------------------------------------------------------------------|----------------------------------------------------------------------------------------------------|
| 💿 🗈 Export 🔿 🖳 Print 🔿 🔤 E-mail 🔿 揝 Bibliography                                                                                                    | Επιλέξατε να ανοίξετε:                                                                                                    |
| Export: Choose your preferences and click Export.                                                                                                    | ເສ scopus.bib<br>ກວບ είναι: bib File                                                                                                    |
| Export format: BibTeX                                                                                                    | anó: http://www.scopus.com                                                                                                    |
| Output: Citations only  Note: Output may not be complete for non-Scopus documents. Back   Export Selected output includes:                                      | Τι να κάνει ο Firefox με αυτό το αρχείο;<br>Ο Άχοιγμα με Εξερεύνηση<br>Ο Αποθήκευ <u>ση</u> αρχείου<br>Να γίνεται αυτόματα α <u>π</u> ό εδώ και πέρα για αρχεία αυτού του είδους. |
| Citation information<br>• Author(s)<br>• Document Title<br>• Year<br>• Source Title<br>• Volume, Issue, Pages<br>• Citation count<br>• Source and Document Type | ΟΚ Ακύρωση                                                                                                    |

#### Β. Δημιουργία αρχείου BibTex από το Google Scholar

1. Επιλέγετε τις δημοσιεύσεις που θέλετε να εξάγετε και στη συνέχεια από την επιλογή «Ενέργειες» επιλέγετε «Εξαγωγή»

| Δείκτες παραθέσεων                                                                                    |                  | αθέσεων     | Παραθέσεις στα άρθρα μου |      |
|----------------------------------------------------------------------------------------------------|------------------|-------------|--------------------------|------|
|                                                                                                    | Όλα              | Από το 2009 |                          |      |
| Παραθέσεις                                                                                            | 0                | 0           |                          |      |
| h-index                                                                                               | 0                | 0           |                          |      |
| i10-index                                                                                             | 0                | 0           |                          |      |
| Ενέργειες                                                                                             |                  | <b>~</b>    |                          |      |
| Τίτλος / Συ                                                                                           | γγραφ            | έας         | Παρατίθεται<br>από       | Έτος |
| Ενέργειες<br>Προσθήκη<br>Εξαγωγή<br>Συγχώνευση<br>Διαγραφή<br>Κάδος απορρ<br>Ενημερώσεις<br>Ενέργειες | ημμάτα<br>προφίλ | yu<br>Vu    |                          |      |

 Εμφανίζεται το παρακάτω παράθυρο, όπου επιλέγετε τη μορφή αρχείου "BibTex" και στη συνέχεια «Εξαγωγή όλων των άρθρων μου»

| Εξαγωγή άρθρων              |        |   |  |
|-----------------------------|--------|---|--|
| Μορφή αρχείου:              | BibTeX | * |  |
| Εξαγωγή όλων των άρθρων μου |        |   |  |
| [                           |        |   |  |

3. Το αρχείο BibTex αποθηκεύεται στον υπολογιστή σας και στη συνέχεια αφού κάνετε login στο ΠΣ της ΜΟΔΙΠ, από την ενέργεια Δημοσιεύσεις → Εισαγωγή από αρχείο, μπορείτε να εισάγετε αυτόματα όλες τις δημοσιεύσεις που έχετε στο Google Scholar στο ΠΣ της ΜΟΔΙΠ.

## Γ. Δημιουργία αρχείου BibTex από το πρόγραμμα EndNote<sup>1</sup>

- 1. Επιλέξτε τις δημοσιεύσεις σας που ήδη υπάρχουν στο πρόγραμμα EndNote.
- 2. Επιλέξτε File → Export.

| New                      |             | 1 00             | 00          | ti 🛛 🖬 🖉 🖃 🏏 🔞 🔤                             | Stack          |                        |           |
|--------------------------|-------------|------------------|-------------|----------------------------------------------|----------------|------------------------|-----------|
| Gose Library             | Cbi+W       | uthor            | Year -      | Title                                        | Journal        | Ref Type               | URL       |
| Silve                    | CUH+3       | skias            | 200         | Dreams of My Father A Father-Dau             | Father-Dau     | Book Section           |           |
| Silve #s                 |             | alanaki          | 2002        | The decision to recruit online: a desc       | Career Dev.    | Journal Anti           |           |
| Save a Copy              |             | alanaki          | 2003        | Outsourcing of Human Resource Ma             | 7th Confere    | Conference             |           |
| Salvatt                  |             | snayotopo:       | 2004        | E-HR Adoption and the Role of HRM            | Internationa   | Conterence             |           |
| Email                    |             | pospori          | 2005        | Entrepreheunal and Professional CE           | Leadership.    | Journal Arti           |           |
| Depart.                  |             | alanaki          | 2005        | Outsourcing of Human Resource Ma.            | International  | Journal Arti           |           |
|                          |             | alanaki          | 2005        | Internationalisation as a determining        | Academy o      | Conference             |           |
| Pirt                     | CHI+P       | inavotopo        | 2005        | Adoption of HR Information Systems           | 30 ANTIVEC     | Confetence             |           |
| Prick Preview            |             | alanaki          | 2006        | A Decision Model for Outsourcing of          | 21st Strate    | Conference             |           |
| Frank Secolds in         |             | alanaki          | 2006        | A Decision Model for Outsourcing of          | Thirteenth .   | Conference             |           |
| Compressed Library (.enb | 0           | alanaki          | 2006        | Effects of CEO Leadership Patterns           | Thirteenth     | Conference             |           |
| Ext                      | CbI+O       | 85               | 2007        | Managerial values and employee co            | Annual Mee     | Conference             |           |
|                          |             | 185              | 2007        | Managerial values and employee co            | Sth Internati  | Conference             |           |
| more                     | 6           | Halaneki         | 2007        | The outside arm of managing people           | Communic       | Journal Airti          |           |
| IndNote Web              |             | Salanaki         | 2007        | Internationalisation as a determining        | Internationa   | Journal Arti           |           |
| inditore inter           | E E         | Panavotopo       | 2007        | E-HR Adoption and the Role of HRM            | Personnel      | Journal Arti           |           |
| configure_               | E.          | Papalexandris    | 2007        | Speaking with an Internal Voice              | Communic       | Journal Arti           |           |
| ind Full Text            | 6           | Papalexandris    | 2007        | Leadership Styles and acceptance o           | 9th Contere    | Conterence             |           |
| ITM F MIL FOAT           | 6           | Salanaki         | 2008        | A decision model for outsourcing trai        | Internationa   | Journal Arti           |           |
|                          | 6           | Salanaki         | 2008        | Adoption and Success of e-HRM in             | Encycloped.    | Book Section           |           |
|                          |             | ATTOOTTOOD       | 2008        | Βαίνησι Παρεγογληστιστο γώρη τον             | 40 ANDVEC      | Conterence             |           |
|                          |             | Dama kašimuš     | 2008        | Arronomia provide the second                 | E tomb see an  | Book Section           |           |
|                          | S           |                  |             |                                              |                | 140-02.1111.040.504.04 |           |
|                          | Dee         | and a second     |             |                                              |                |                        |           |
|                          | a statement | ere (seeron)     |             |                                              |                |                        |           |
|                          | Ap          | ospori, E., N. P | apalexand   | tris, et al. (2005). "Entrepreneunal and Pro | ofessional CEO | s: Differences in      | Motive an |
|                          | Res         | sponsibility Pro | file." Lead | lership and Organization Development Jo      | umal 26(2) 141 | -162                   |           |
|                          |             |                  |             |                                              |                |                        |           |
|                          |             |                  |             |                                              |                |                        |           |
|                          |             |                  |             |                                              |                |                        |           |
|                          |             |                  |             |                                              |                |                        |           |

3. Εισάγετε ένα όνομα στο αρχείο, επιλέξτε τύπο αποθήκευσης «Text File», και στο πεδίο

Output Style επιλέξτε «Select Another Style» .

<sup>&</sup>lt;sup>1</sup> Οι οδηγίες αφορούν στην έκδοση του προγράμματος EndNote X3.

| Export file nam        | ie:           |                                                               | ? 🗙    |
|------------------------|---------------|---------------------------------------------------------------|--------|
| Save in:               | DVD-RAM Driv  | ive (D:) 🕑 🕐 🖽 🗸                                              |        |
| My Recent<br>Documents |               |                                                               |        |
| My Documents           |               |                                                               |        |
| My Computer            |               |                                                               |        |
|                        | File name:    | Galanaki_publ                                                 | Save   |
| My Network             | Save as type: | Text File (*.txt)                                             | Cancel |
|                        | Output style: | Annotated<br>Select Another Style<br>Annotated<br>Author-Date | ~      |
|                        |               | Numbered<br>RefMan (RIS) Export<br>Show All Fields            |        |

4. Αναζητήστε και επιλέξτε τον τύπο RefMan (RIS) Export και πατήστε Choose.

| Choose A Style                                                                                                    |                                                                                                    |  |  |  |
|----------------------------------------------------------------------------------------------------|----------------------------------------------------------------------------------------------------|--|--|--|
| Name                                                                                                    | Category                                                                                                    |  |  |  |
| Organic Letters<br>Organizational Research Methods<br>Oxford-Author Date<br>Physiological Reviews<br>PLoS<br>PNAS<br>Psychiatric Services<br>RefMan (RIS) Export<br>Science<br>Show All Fields<br>Tab Delimited<br>Turabian Bibliography<br>Vancouver<br>Vet Microbiology | Chemistry<br>Business<br>Humanities<br>Medicine<br>Bioscience<br>Science<br>Medicine<br>Export<br>Science<br>Generic<br>Export<br>Humanities<br>Medicine<br>Veterinary Medicine |  |  |  |
| Vet Parasitology                                                                                                    | Veterinary Medicine 🗾 🐱                                                                                                    |  |  |  |
| Quick Search 💌                                                                                                    | Find by                                                                                                    |  |  |  |
| ★Less Info: Style Info/P                                                                                                    | review Cancel Choose                                                                                                    |  |  |  |
| File Name: RefMan (RIS) Export.ens<br>Created: Τετάρτη, 23 Νοεμβρίου 2011, 6:46:18 μμ<br>Modified: Πέμπτη, 20 Αυγούστου 2009, 11:03:26 ημ<br>Based On: Reference Manager Export<br>Category: Export                                                                       |                                                                                                    |  |  |  |
| Comments: Use this style if yo<br>from EndNote into                                                                                                    | u want to export your data o<br>a standard Reference                                                                                                    |  |  |  |
| Showing 101 of 101 output styles.                                                                                                    |                                                                                                    |  |  |  |

- 5. Στη συνέχεια πατήστε Save για να αποθηκεύσετε το αρχείο των δημοσιεύσεών σας.
- 6. Αναζητήστε το αρχείο στον υπολογιστή σας και βεβαιωθείτε ότι η κατάληξη του αρχείου είναι της μορφής .ris (μετονομάζοντας το αρχείο).

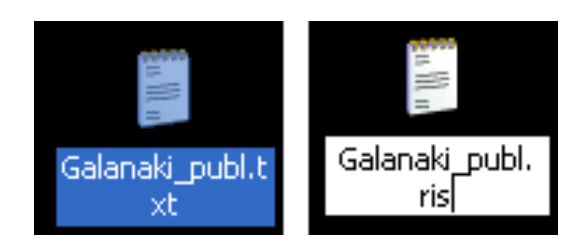

 Το αρχείο σας είναι έτοιμο για να ανέβει στο ΠΣ και να καταχωρηθεί αυτόματα το σύνολο του ερευνητικού σας έργου.